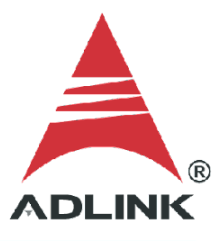

#### ADLINK Technical Document

| Abstract         | How to Fix "GPIB Utility.exe - Entry Point Not Found" Error |     |  |
|------------------|-------------------------------------------------------------|-----|--|
| OS               | Windows                                                     |     |  |
| Keyword          | GPIB                                                        |     |  |
| Related Products | USB-3488A, LPCI-3488A, LPCIe-3488A                          |     |  |
| Date             | 2021-11-12                                                  | No. |  |

• Issue Details:

When launching the ADLINK GPIB Utility, the error message "GPIB Utility.exe - Entry Point Not Found" indicates an incorrect **GPIB-32.DLL**. This issue occurs when installing NI software, such as NI VISA, LabVIEW, and others, after installing the ADLINK GPIB software kits.

|     | > | This PC > Local Disk (C | ) > ADLINK > ADL-GPIB > utility ~                                                                                             | , S | Sea |
|-----|---|-------------------------|----------------------------------------------------------------------------------------------------|-----|-----|
|     | * | ^ 👔 GPIB Utility        |                                                                                                    |     |     |
| ,   |   |                         |                                                                                                    |     |     |
| ots |   |                         | GPIB Utility.exe - Entry Point Not Found                                                                                      | ×   | 1   |
| s   |   |                         | The procedure entry point ibcnt could not be located in the dynamic link library C:\ADLINK\ADL-GPIB\utility\GPIB Utility.exe. |     |     |
| nts |   |                         | ОК                                                                                                    |     |     |

• Solution:

### **Step 1: Check DLL Properties**

Locate and check the properties of the DLL in the Windows System folder (64-bit OS)

1. Go to C:\Windows\SysWOW64\

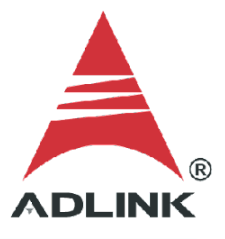

- 2. Right-click GPIB-32.DLL
- 3. Click **Properties**
- 4. Select the Details tab

The file copyright should indicate ADLINK. If not, continue to the next step.

| gpib-32.dll Properties    |                                            |  |  |
|---------------------------|--------------------------------------------|--|--|
| eneral Digital Sig        | natures Security Details Previous Versions |  |  |
| Property<br>Description — | Value                                      |  |  |
| File description          | NI GPIB-32 API                             |  |  |
| Туре                      | Application extension                      |  |  |
| File version              | 17.6.0.49153                               |  |  |
| Product name              | GPIBAPISHELL                               |  |  |
| Product version           | 17.6.0f1                                   |  |  |
| Copyright                 | Copyright © 2000-2017 National Instrum     |  |  |
| Size                      | 79.9 KB                                    |  |  |
| Date modified             | 1/24/2018 8:35 AM                          |  |  |
| Language                  | English (United States)                    |  |  |
| Original filename         | gpib-32.dll                                |  |  |
|                           |                                            |  |  |

### Step 2: Repair the ADLINK GPIB Driver

1. Go to Uninstall or change a program (Windows Control Panel > Programs > Programs and Features)

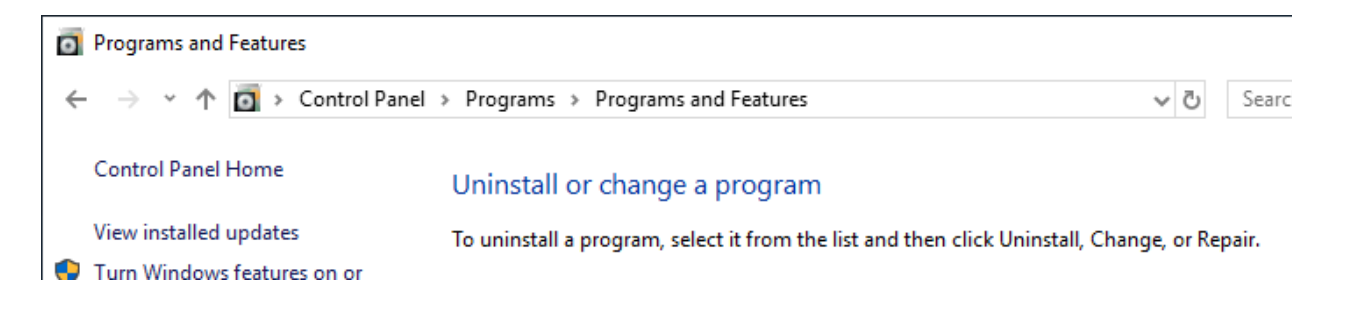

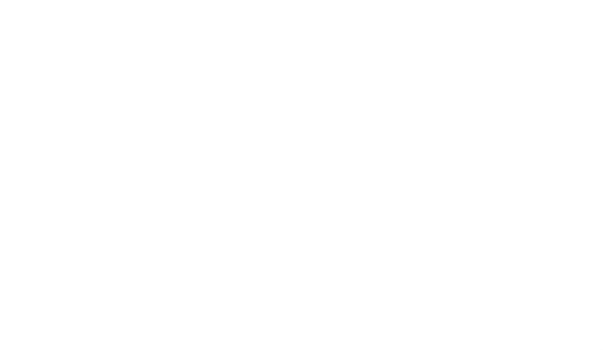

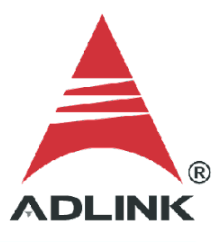

## 2. Click ADLINK GPIB driver, then click Repair

| Turn Windows features on or<br>off |                                                   |                        |              |         |     |
|------------------------------------|---------------------------------------------------|------------------------|--------------|---------|-----|
|                                    | Organize 🕶 Uninstall Change Repair                |                        |              |         | ?   |
|                                    | Name                                              | Publisher              | Installed On | Size    | ^   |
|                                    | 📧 1394 OHCI Compliant Host Controller (Legacy)    | Microsoft Corporation  | 5/8/2020     | 272 KB  | 6   |
|                                    | 🛱 ADLINK AD-Logger v1.20                          | ADLINK                 | 7/29/2021    | 39.5 MB | 6   |
|                                    | 🕞 ADLINK D2K-DASK 18.07                           | ADLINK Technology Inc. | 1/22/2021    | 42.4 MB | 6   |
|                                    | 🛱 ADLINK GPIB driver v20.01.0                     | ADLINK                 | 5/13/2020    | 14.5 MB |     |
|                                    | 🛱 ADLINK Measurement Automation and Platform Serv | ADLINK Technology Inc. | 7/14/2021    | 147 MB  | 6   |
|                                    | 🛱 ADLINK PCIS-DASK 20.04                          | ADLINK Technology Inc. | 7/14/2021    | 66.2 MB | i i |
|                                    | 骨ADLINK WD-DASK 20.07                             | ADLINK Technology Inc. | 7/15/2021    | 67.1 MB | 4   |

### 3. Wait for the file repair process to complete

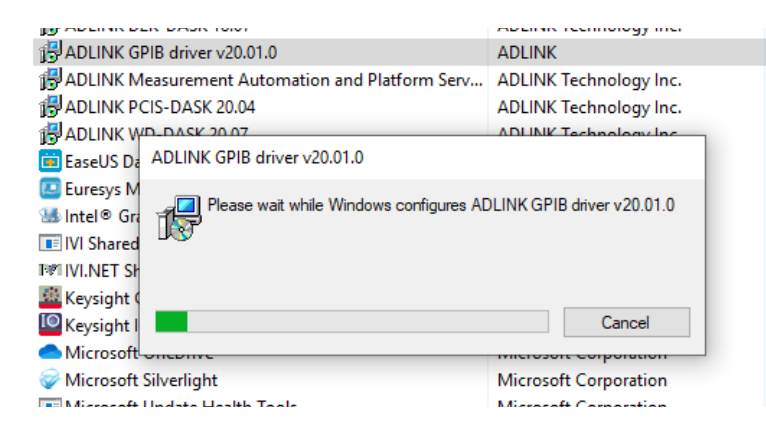

### Step 3: Double-Check DLL

Check the file properties of GPIB-32.DLL

- 1. Go to C:\Windows\SysWOW64\
- 2. Right-click GPIB-32.DLL
- 3. Click Properties
- 4. Select the Details tab

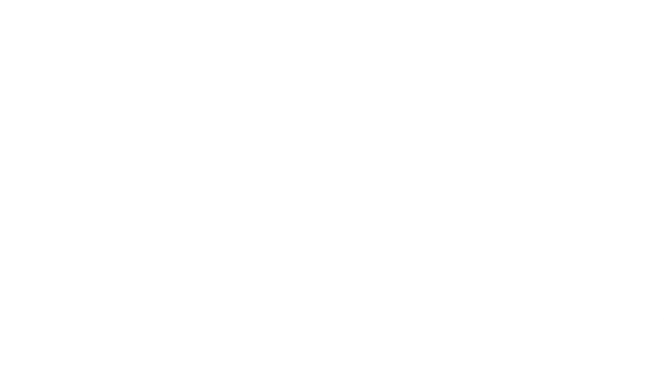

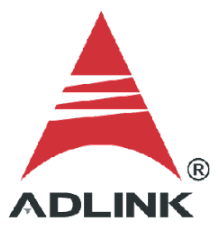

The file copyright should now show "ADLINK".

| gpib-32.dll Pro         | perties                              | × |
|-------------------------|--------------------------------------|---|
| General Security        | Details Previous Versions            |   |
| Property<br>Description | Value                                |   |
| File description        | gpib-32                              |   |
| Туре                    | Application extension                |   |
| File version            | 1.7.518.2018                         |   |
| Product name            | adlink gpib-32 for win32             |   |
| Product version         | 1, 7, 518, 2018                      |   |
| Copyright               | Copyright (C) ADLink Tech. Inc. 2018 |   |
| Size                    | 148 KB                               |   |
| Date modified           | 5/18/2018 11:33 AM                   |   |
| Language                | English (United States)              |   |
| Original filename       | gpib-32.dll                          |   |

# Step 4: Relaunch ADLINK GPIB Utility

There should now be no more error messages when launching the ADLINK GPIB Utility.

| 💭 GPIB Utility -  | _ |          | $\times$ |
|-------------------|---|----------|----------|
| File Setting Help |   |          |          |
|                   |   | TEOMINOL |          |
| GPIB0             |   |          |          |

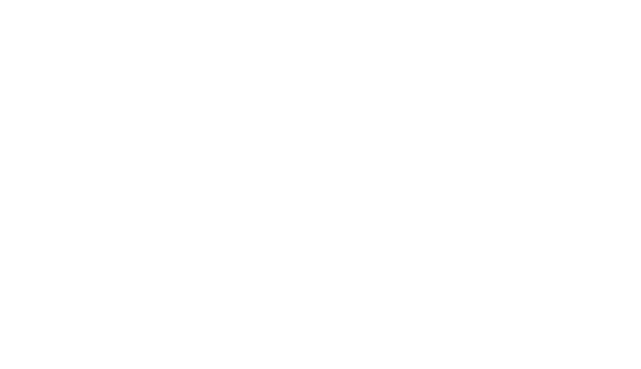